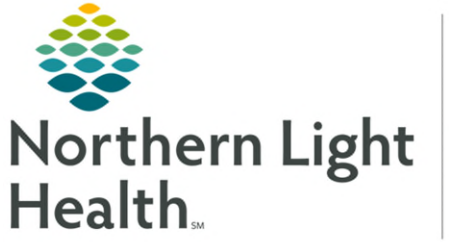

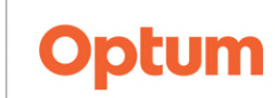

## From the Office of Health Informatics Related Results Order Entry – Imaging Contrast July 2, 2025

Using Related Results taskbar during Order Entry is an effective tool to review pertinent lab results at the time of entering orders.

## Order Entry

**Related Results** via Orders profile can be collapsed and expanded depending on the need. The Related Results pane needs to be expanded to view results.

- <u>STEP 1</u>: Enter Imaging contrast order from Workflow MPage or Orders profile.
- **<u>STEP 2</u>**: When Orders scratch pad opens, open **Related Results** pane to the left. For some positions, Related Results and Orders pane are collapsed. The expand arrow is available on the left.
- <u>STEP 3</u>: Upon entering/signing order, review pertinent **Related Results**.
  - For Imaging staff: eGFR and Creatine Clearance results details appear for all imaging contrast agents.
- NOTE: Attachment of Order to Related Results is built individually by Contrast Agent. If new contrast is added to formulary, a request should be made to IS to have new contrasts added.

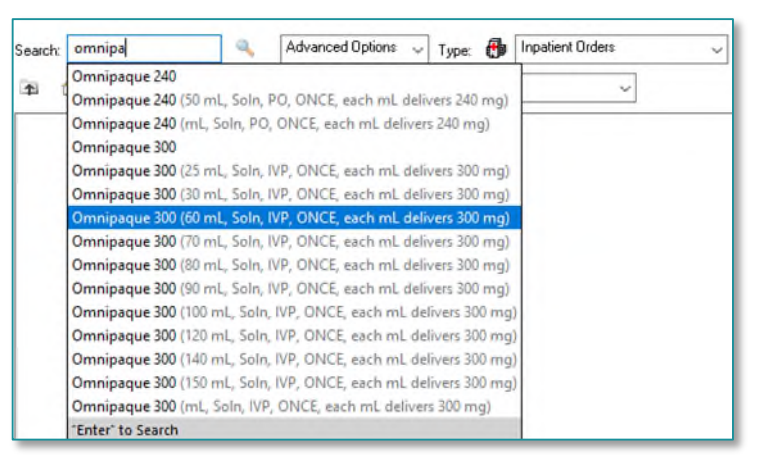

| New F                                                                                                    | K 🔹 🛉 Orders                                                                                                    |                               |                                                                                                    |                  | 💥 fallmann 🖶 hirt 🗛 Sminateraj                                                                    |
|----------------------------------------------------------------------------------------------------|----------------------------------------------------------------------------------------------------|-------------------------------|----------------------------------------------------------------------------------------------------|------------------|---------------------------------------------------------------------------------------------------|
| maging Technologist **<br>Code Rataccilato Directive<br>Mension                                                                                                    | Add (2) Decement Medication by Inc. (A Check Interactions (Editored Rothitary* ) In Row (D) Error* Orders: Decement in Row |                               |                                                                                                    |                  | Pacani Aktan Skites<br>Ø Meth History Ø Admission Ø Discherge                                     |
| Thursdawalk                                                                                                    | The Design of the Section                                                                                                  |                               |                                                                                                    |                  |                                                                                                   |
| And prove the second                                                                                                    | View                                                                                                    | A \$ @ B 7 04                 | in hinne Status                                                                                                    | Stat             | Ortalia                                                                                           |
| A REAL PROPERTY AND A REAL PROPERTY AND A REAL | Outpresent In Freihlamp                                                                                                    | d Multiplices                 |                                                                                                    |                  |                                                                                                   |
|                                                                                                    | Existed Results                                                                                                    | <b></b>                       |                                                                                                    | 08/34/2023 14:30 | 61 mil, Soly, 169, DMCE, 60/24/2523 14:39 ED7, 30/24/2523 14:39 ED7, and<br>web delivery TO year. |
| NO-PO PRIMA                                                                                                    | The second                                                                                                    |                               |                                                                                                    |                  | *                                                                                                 |
| THE REAL                                                                                                    |                                                                                                    | w Details to inhexol (Or      | nnipaque 300)                                                                                                    |                  |                                                                                                   |
| AND ALL ADDRESS                                                                                                    |                                                                                                    | Eff Details III Coder Comment | n Demons                                                                                                    |                  |                                                                                                   |
| COLUMN COLUMN                                                                                                    |                                                                                                    | a come and contract           | and a set of the set                                                                                                    |                  |                                                                                                   |
| CHERTER A                                                                                                    | 🔶 🚡 👘 🖉 Ramaking Administrations: 1 Stops D6/24/3623 14:30:00 EDT                                                          |                               |                                                                                                    |                  |                                                                                                   |
| TYPU/OFFICE                                                                                                    |                                                                                                    | -                             | M                                                                                                    |                  | *                                                                                                 |
| ALE BOOM                                                                                                    |                                                                                                    |                               |                                                                                                    |                  |                                                                                                   |
| Maractive Perv and 160                                                                                                    |                                                                                                    | *Dose that:                   | n4.                                                                                                    | -                |                                                                                                   |
| WAR:                                                                                                    |                                                                                                    | Fratest David                 |                                                                                                    |                  |                                                                                                   |
| WAR Sammary                                                                                                    |                                                                                                    | *Faute of Administration      | NP.                                                                                                    | -                |                                                                                                   |
| VultMedia Marager + Azz                                                                                                    |                                                                                                    |                               | laure                                                                                                    |                  |                                                                                                   |
| Patient Survey                                                                                                    |                                                                                                    | Troponcy:                     | ONCE                                                                                                    |                  |                                                                                                   |
| Developy                                                                                                    |                                                                                                    | Frequency Instruction.        |                                                                                                    | -                |                                                                                                   |
| Sváns + Jal                                                                                                    | Prete C Van 🕷 No                                                                                                    |                               |                                                                                                    |                  |                                                                                                   |
| Orders 72 History                                                                                                    |                                                                                                    | PRM Resures                   |                                                                                                    |                  |                                                                                                   |
| Demographics                                                                                                    |                                                                                                    |                               |                                                                                                    |                  |                                                                                                   |
| Naisent Scheidulle                                                                                                    |                                                                                                    | Tedication:                   |                                                                                                    |                  |                                                                                                   |
| Sugreses & Problems                                                                                                    |                                                                                                    | Pricetty                      |                                                                                                    | *                |                                                                                                   |
| Moronte Manual                                                                                                    |                                                                                                    | Petert's Own Meda             | C Yes C No                                                                                                    |                  |                                                                                                   |
| Tek List                                                                                                    |                                                                                                    | "Engranded Start Date/Date:   | OR TACTOR IA IN BUT                                                                                                    |                  |                                                                                                   |
| Transferation Stammary                                                                                                    |                                                                                                    | sequences start bank time.    | AND AND AND AND AND AND AND AND AND AND                                                                                                    | 151              | Ŷ                                                                                                 |
| Patient Info & Story                                                                                                    |                                                                                                    | -                             | Cale of the local data of the local data of the |                  |                                                                                                   |
| Side Density                                                                                                    | Permalary Details                                                                                                    | E Manager algored Details     | (Dec                                                                                                    |                  | 200                                                                                               |

For questions regarding process and/or policies, please contact your unit's Clinical Educator. For questions regarding workflow, please <u>place a ticket</u> to Health Informatics. For any other questions please contact the Customer Support Center at: 207-973-7728 or 1-888-827-7728.